## 0から始めるJava入門 ~0.Javaプログラミングの手順~

(1) Javaとは

10

こんにちは。教材ドットコムの吉田喜彦です。

Javaとは、サンマイクロシステムズ社が開発したプログラム言語で、J avaで書かれたプログラムは、携帯電話やホームページ上、パソコン、 家電というように、どんな機器でも動くプログラムとして注目されていま す(iアプリなどもそうですね)。

最近ではアプレットいって、ホームページ閲覧ソフトで動くJavaプログラムが注目されています。ネットスケープやインターネットエクスプローラ ーなどのブラウザをもっていれば機種に関係なくプログラムが動くので す。

(2) Javaを始めるために必要なもの

### (1)パソコン

これはWindowsでもMacintoshでも構いません。UNIXというコンピュータでも構いません。Javaは機種 依存がほとんどない、ということで開発された言語ですので開発環境もたくさんあります。

(2) Java(TM) 2 SDK, Standard Edition サンマイクロシステムズ社が配布しているJava言語の開発プログラム。開発プログラムといってもJavaの 命令を解釈し実行可能なファイルに変換してくれるものです。ただ、ワードやエクセルのように画面をマウス で操作していくようなアプリケーションではありません。

Javaの開発プログラムはサンマイクロシステムズ社のホームページからダウンロードが可能です。

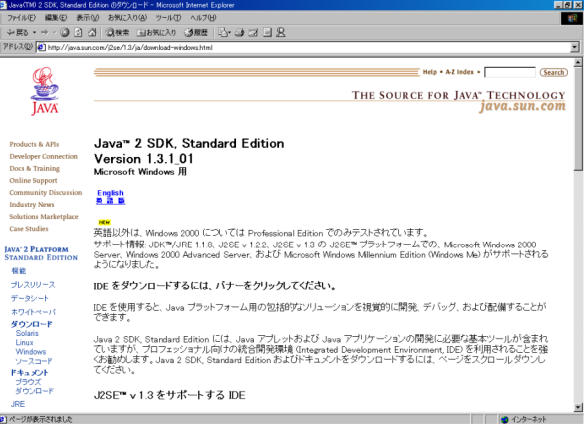

http://java.sun.com/j2se/1.3/ja/index.html Java(TM) 2 SDK, Standard Editionは、たんに「Java」などと呼ばれています。「実習室のマシンにJ avaはいってたっけ?」といった場合には、Java(TM) 2 SDK, Standard EditionがC:ドライブにインストー ルされているかどうかを尋ねている、といった状況になります。 なお、Java2のインストールプログラムはプログラム容量もとても大きく、ダウンロードにはとても時間がか

かるので、雑誌や書籍などのCD-ROMを使うと良いでしょう。

#### (3)メモ帳などのエディタ

Windowsに標準ではいっているプログラムを書くソフトはメモ帳です。[スタート]メニュー→[プログラム]→

[アクセサリ]→[メモ帳]の中にあります。 ワープロソフトと違い、文字装飾や画像の張り付けなどはできず、単に文字を打つためだけの簡易ワー プロソフトなのでプログラミングには最適なのです。そのように文字だけしか入力できない簡易ワープロソフ トをエディタといいます。

メモ帳以外にもいろいろなエディタがあります。一度ヤフーなどで「エディタ 無料」などとして検索して みると良いでしょう。

#### (4)開発環境

Javaは(2)のSDKとメモ帳さえあればプログラミングができます。

しかし、プログラムを実行させる際にはMS-DOSプロンプトといって、実行確認画面を別途表示させな くてはなりません(下図)。MS-DOSプロンプトは、[スタート]メニュー→[プログラム]→[アクセサリ]→[MS-D OSプロンプト]の中にあります。

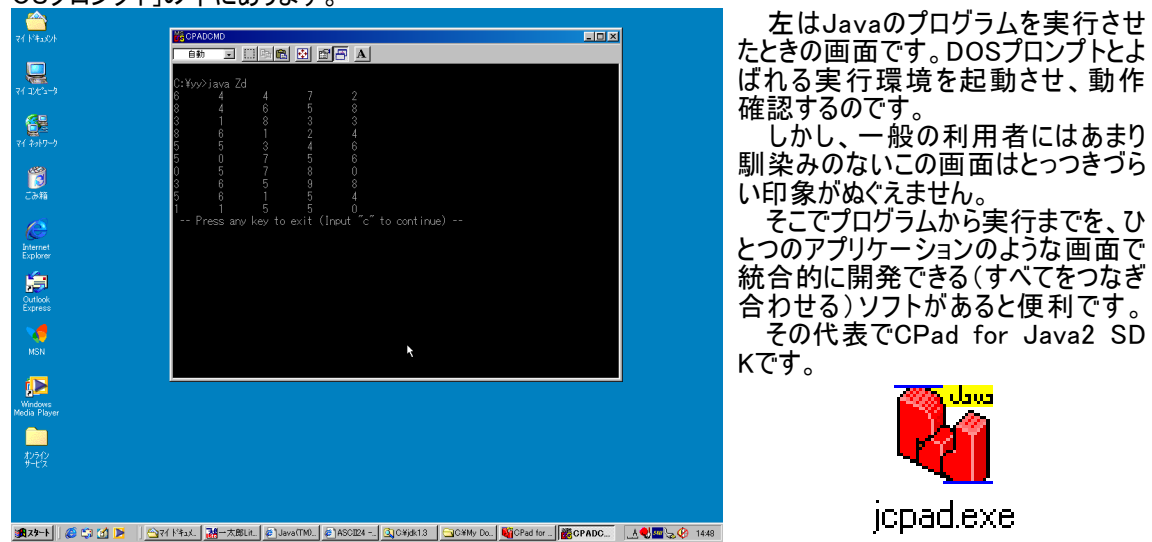

CPadforJava2SDK は稀杜(kito)氏が開発したフリーソフトです。作者のホームページ(Vector内にあります)からダウンロードが可能です。

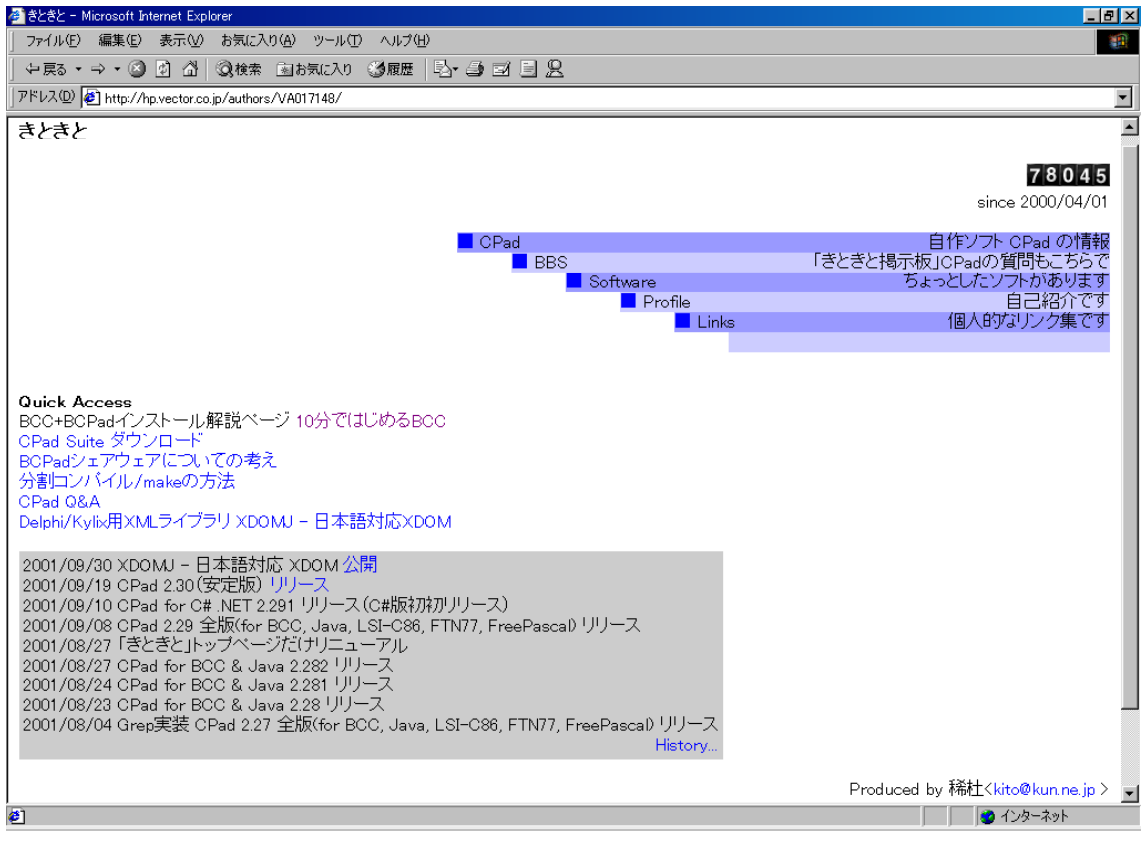

http://hp.vector.co.jp/authors/VA017148/

つまり、Javaはパソコンさえあれば、無料でプログラムの勉強ができるとてもすばらしい言語なのです。

# (3) インストール

Java2SDKSEと、CPadforJava2SDKをインストールすれば、Javaプログラミングはすぐにでも始められます。

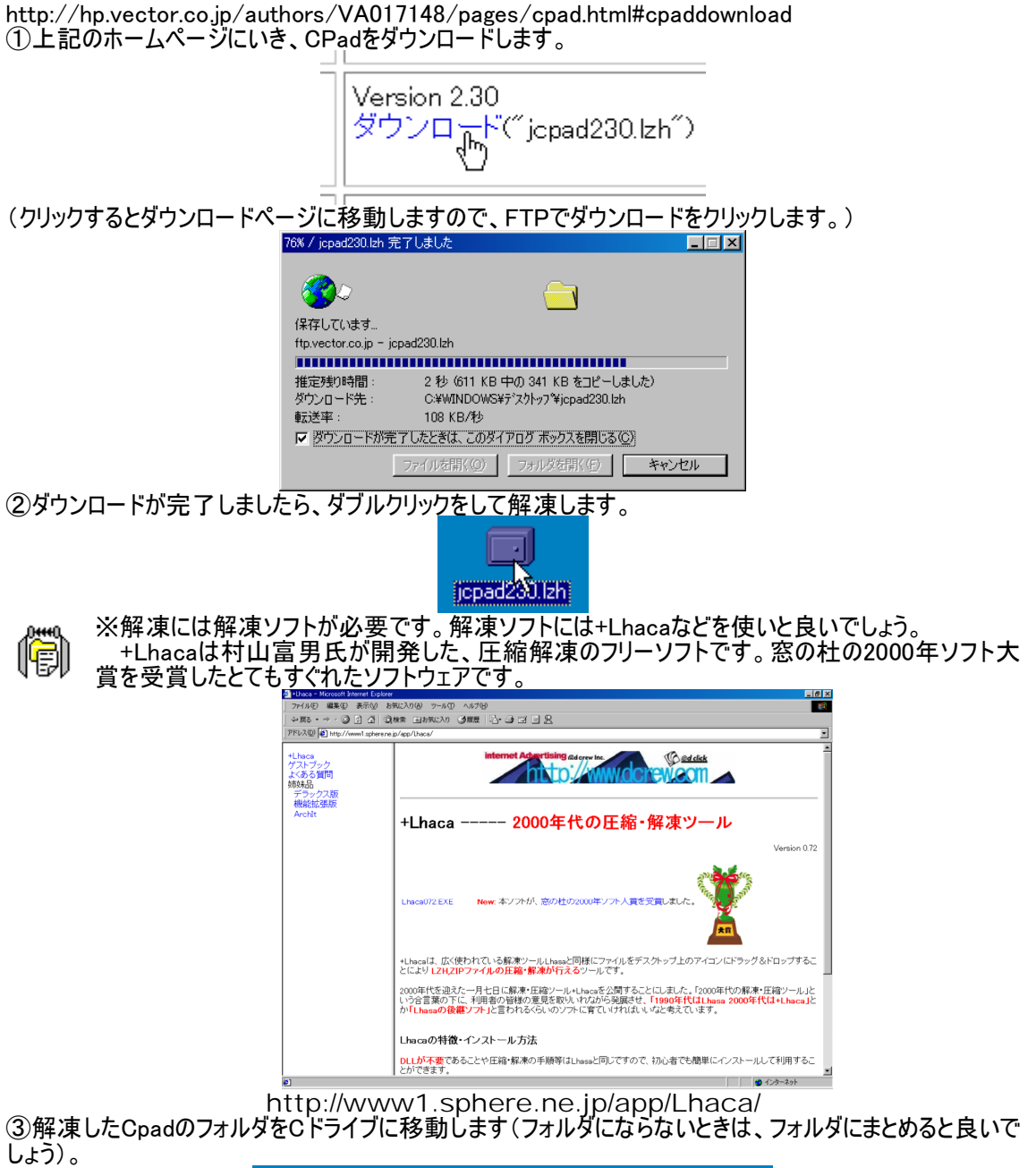

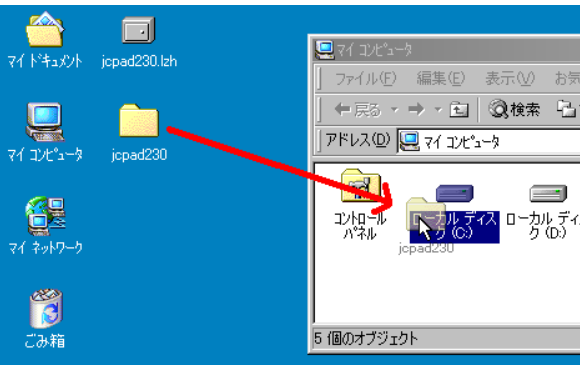

④CドライブのCpad本体をデスクトップに、右ボタンを使ってドラッグ&ドロップします。 (5)「ショートカットをデスクトップに作成]を選びます。

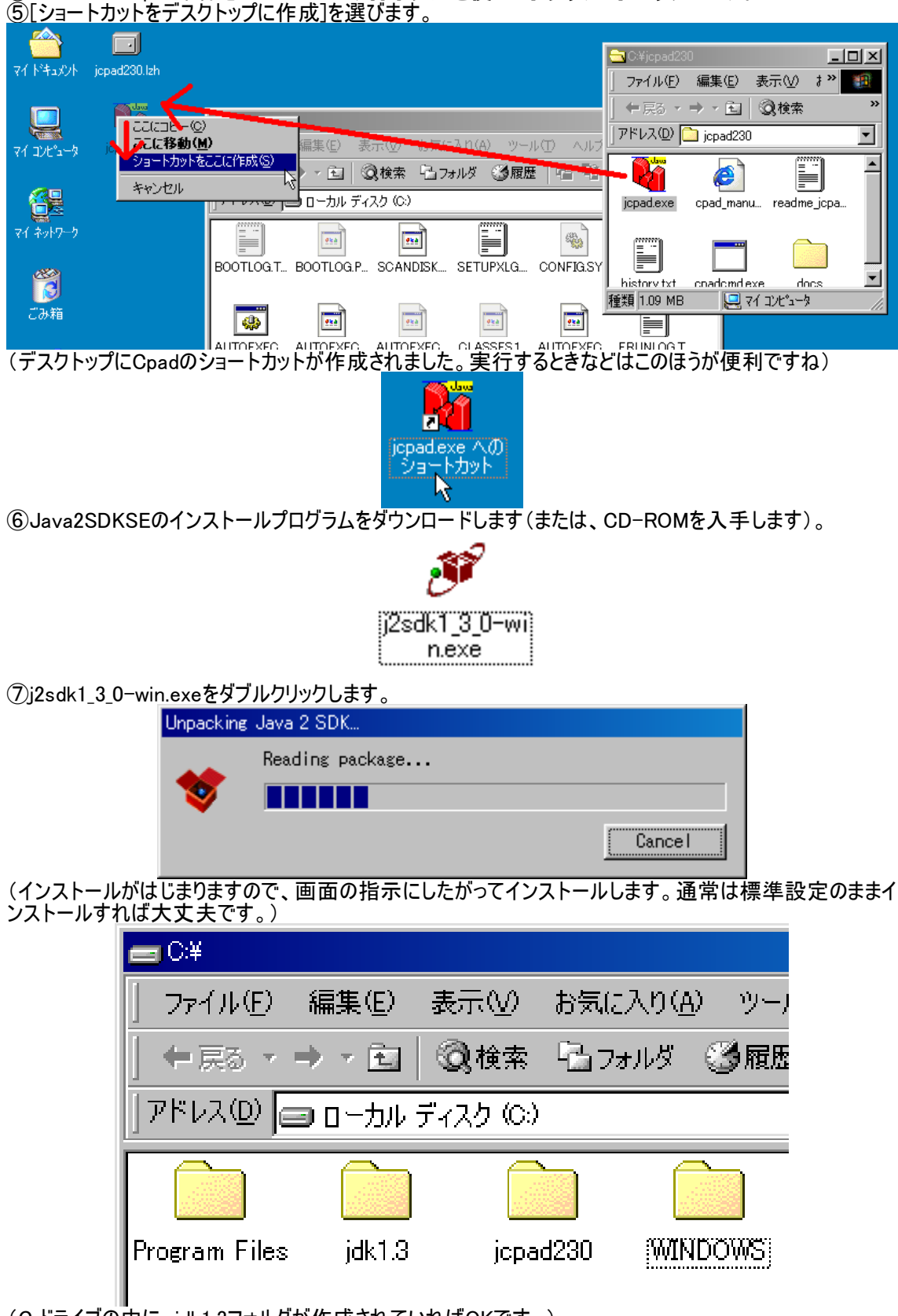

(C:ドライブの中に、jdk1.3フォルダが作成されていればOKです。)

# (4) Cpadの起動

CpadはJavaの等号開発環境です。MS-DOS画面とエディタ画面をとてもスムーズに融合させ、便利なショートカットも充実しており、操作も洗練されています。

①デスクトップのCpadのアイコンをダブルクリックします。

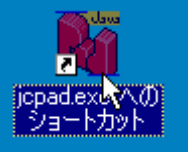

②[OK]ボタンをクリックします。

| $\mathbb{Z}[\mathbb{O}\mathbb{N}]$                                          |
|-----------------------------------------------------------------------------|
| '情報 📉                                                                       |
| へ。<br>「コンパイラ(W0] と [標準のデータ保存フォルダ(D)] のパスを設定してください                           |
|                                                                             |
| (OK)                                                                        |
| ③[参照]ボタンをクリックします。                                                           |
|                                                                             |
| 基本設定   キーワード   表示   フォント   実行   その他   高度な設定                                 |
| コンパイラ(W): (必須)                                                              |
| 参照(E)                                                                       |
| 設定ファイル自動設定(A)                                                               |
| コンバイル時バラメータ(P):                                                             |
|                                                                             |
| (1) 参照(1)                                                                   |
| 「<br>標準のデータ保存つォルダ(D): (水須)                                                  |
| C:¥jcpad230 参照(K)                                                           |
|                                                                             |
| ✓ ファイル1米1年1年1日朝加加しハックアッフを4以る(些)<br>バックアップフォルズ(R)・                           |
| C:¥JCPAD230¥Backup 参照(L)                                                    |
|                                                                             |
| OK _++ンセル                                                                   |
| ④[C:ドライブ]→[jdk1.3]→[bin]フォルダのjavac.exeをクリックし、[開く]ボタンをクリックします。               |
|                                                                             |
| ■javas.exe<br>↓<br>↓<br>↓<br>↓<br>↓<br>↓<br>↓<br>↓<br>↓<br>↓<br>↓<br>↓<br>↓ |
| コンパイラ(W): (必須)                                                              |
| C:¥jdk1.3¥bin¥javac.exe                                                     |
| ファイル名(W: javac.exe 間((の)                                                    |
|                                                                             |
| (5)標準のテータ保存フォルタの[参照]ホタンをクリックします。                                            |
| 標準のデータ1米存フォルタ(型/ (必須)                                                       |
| 参照(K)                                                                       |
|                                                                             |
|                                                                             |

⑥[マイコンピュータ]→[C:]→[jcpad230]をクリックします。

| フォルダ(                                                                                                    | D参照                                                                                                    | ? ×             |
|----------------------------------------------------------------------------------------------------|----------------------------------------------------------------------------------------------------|-----------------|
| 標準(                                                                                                    | Dデータ保存フォルダの選択                                                                                                    |                 |
| C:¥jep                                                                                                    | pad230                                                                                                    |                 |
|                                                                                                    | <ul> <li>マイドキュメント</li> <li>マイコンピュータ</li> <li>マイコンピュータ</li> <li>ヨーカルディスク(C:)</li> <li>□ーカルディスク(C:)</li> <li>□ーカルディスク</li> <li>□ーカルディスク</li> <li>□□ーカルディスク</li> <li>□□ーカルディスク</li> <li>□□ーカルディスク</li> <li>□□ーカルディスク</li> <li>□□ーカルディスク</li> <li>□□ーカルディスク</li> <li>□□ーカル</li> <li>□□ーカル</li> <li>□</li></ul> |                 |
|                                                                                                    | OK **)                                                                                                    | 1セル             |
| ⑦[OK]ボタンをクリックしま<br>⑧[OK]ボタンをクリックしま                                                                                                    | とす。<br>とす。<br>                                                                                                    |                 |
|                                                                                                    | <u> </u>                                                                                                    |                 |
| ⑨メッセージが表示されま<br>確認                                                                                                    | いたら、[はい]ボタンをクリックします。                                                                                                    | X               |
|                                                                                                    | バックアップフォルダ "C¥JCPAD230¥Backup" は存在<br>作成しますか?<br>(ほびび)、<br>キャンセル                                                                                                    | Eしません           |
|                                                                                                    |                                                                                                    |                 |
| (1 F 12) ( posizion<br>(1 2)(2→) (posizion (0)<br>(2→) (posizion (0)<br>(2→) (2→) (2→) (2→) (2→)<br>(2→) (2→) (2→) (2→) (2→) (2→)<br>(2→) (2→) (2→) (2→) (2→) (2→) (2→) (2→) | W 0724 for Java2 5DK         アイル© 編集(2) 表示(2) 実行(2) 検索(3) ウィンドウ(2) ツール(1) ヘルブ(2)         (1) (1) (1) (1) (1) (1) (1) (1) (1) (1)                                                                                                    |                 |
| Windows<br>Media Player                                                                                                    | <u>1</u> . 1) β#λ                                                                                                    |                 |
| からり<br>サーズ                                                                                                    |                                                                                                    |                 |
| (1) (1) (1) (1) (1) (1) (1) (1) (1) (1)                                                                                                    | ● 今天1 ドキュジト                                                                                                    | SDK A 🔿 😓 🏧 🚱 👔 |

# (5) Cpadの使用

| Cpadの画面構成は次のよ                                                                                                    | うになります。                                                                                                    |
|----------------------------------------------------------------------------------------------------|----------------------------------------------------------------------------------------------------|
| Wind for Java2 SDK<br>ファイル(F) 編集(F) 表示(M) 実行(R)                                                                                | ▲ 「 」 」 ▲ 「 」 ▲ 「 ▲ 」 ▲ 」 |
|                                                                                                    |                                                                                                    |
| בקצויש ( <b>2</b> )                                                                                                    |                                                                                                    |
| Za.java Ma.java Ka.java Sa.java                                                                                                |                                                                                                    |
| 0     10     20       1     Public class Sa{↓       2     Public static void mai       3     System.out.print("       4     ↓↓ | 30 <u>40 50 60 70 80 90 10</u> ▲<br>n(String args[]){↓<br>Hello World!¥n");↓                                                                                                    |
| €1 (ĔOF] I                                                                                                    | 4                                                                                                    |
|                                                                                                    | ×                                                                                                    |
| 5                                                                                                    |                                                                                                    |
| ①ツールパレット<br>左から、[カット][コピー][貼!<br>コンパイル) &実行][新規作成<br>主な機能は次の通りです。                                                              | ♪**<br>)付け][検索][下検索][上検索][置き換え][メイクorコンパイル][(メイクor<br>[][開く][保存]となります。                                                                                                    |
| [カット]<br>[コピー]<br>[貼り付け]<br>[検索]<br>[下検索]<br>[上検索]<br>[置き換え]<br>[メイクorコンパイル]<br>[(メイクorコンパイル)&実行]<br>[新規作成]<br>[開く]<br>[保存]    | [Ctrl]キー+[X]       選択部分を切り取ります。         [Ctrl]キー+[C]       選択部分をコピーします。         [Ctrl]キー+[V]       選択部分を貼り付けます。         [Ctrl]キー+[F]       指定文字を検索します。         [F3]       指定文字を大方向へ検索します。         [Shift]キー+[F3]       指定文字を上方向へ検索します。         [Ctrl]キー+[F3]       指定文字を指定文字へ置き換えます。         [Ctrl]キー+[F9]       プログラムを実行ができる状態に変換します。         [Ctrl]キー+[F9]       フログラムを実行可能状態に変換し更に実行します。         [Ctrl]キー+[N]       新規にファイルを作ります。         [Ctrl]キー+[O]       既存のプログラムを開きます。         [Ctrl]キー+[S]       ファイルを保存します。                                                                 |
| ※ファイルを保存するときは、ブ<br>※ファイル名は半角英数字83                                                                                              | ログラムの一番上のclass~の~と同じにし、~.javaとします。<br>文字です。先頭に文字や記号が来てもいけません。                                                                                                    |
| ②コマンド入力欄                                                                                                    | 利用者が意図的にMS-DOSコマンドを入力・制御したいときに使用しま                                                                                                    |
| ③プログラム切り替えタブ                                                                                                    | ッ。<br>複数のプログラムを入力しているときに、ここをクリックすると切り替えられま<br>す                                                                                                    |
|                                                                                                    | 7 .                                                                                                    |

-7-

] です。

### 早速次のプログラムを入力し、実行してみます。 Cpadを使えば、簡単にJavaプログラムを入力、実行、確認することができます。

ファイル名: Sa.java

| pub | lic class Sa{<br>public static void main(String args[]){<br>System.out.print("Hello World!¥n");<br>} | ※ [] は、[ と、 |
|-----|----------------------------------------------------------------------------------------------------|-------------|
| }   |                                                                                                    |             |

### ①上記のプログラムを入力します。

| 🌃 CPad for Java2 SDK                                                                                                    |        |
|----------------------------------------------------------------------------------------------------|--------|
| _ファイル(E) 編集(E) 表示(V) 実行(B) 検索(S) ウィンドウ(W) ツール(T) ヘルプ(H)                                                                                                    |        |
| 🖌 🖻 🛂 🛛 🗞 😣 🏡 🏪 🕨 🗅 😂 🖬                                                                                                    |        |
| <u>שאלאב</u> א                                                                                                    | 実行     |
| Zajava Majava Kajava Sajava                                                                                                    |        |
| 0       10       20       30       40       50       60       70       80         1       Public class Sa{+         2       public static void main(String args[]){↓         3       System.out.print("Hello World!¥n");↓         4       }↓         5       }↓         61       [EOF] | •      |
|                                                                                                    | •<br>• |
| D: T   J#A   U#yy#Sa,java                                                                                                    |        |

注意事項としては、次の通りです。

| ・半角文字で入力する。(直接入力モード)                 |
|--------------------------------------|
| ・大文字、小文字も正確に入力する。                    |
| ・左側の余白は入れなくとも良い(入れる場合は、[Tab]キーを押します) |
| ・空白は、半角スペースです。                       |
| ・行末の;はセミコロン、途中の. はピリオドです。            |

②[ファイル]メニュー→[上書き保存]を選びます。
 ③ファイル名を、Sajava と入力します。このときも直接入力モードで行います。

| 名前を付けて保存           |                     |         | ? ×            |
|--------------------|---------------------|---------|----------------|
| 保存する場所①:           | jcpad230            | 🝷 🗢 🔁 । | * 💷 *          |
| Backup             |                     |         |                |
|                    |                     |         |                |
|                    |                     |         |                |
|                    |                     |         |                |
|                    |                     |         |                |
| ファイル名( <u>N</u> ): | Sa.java             |         | 保存( <u>S</u> ) |
| ファイルの種類(工):        | Javaソースファイル(*.java) | •       | キャンセル          |

④[保存]ボタンをクリックします。

⑤キーボードの[F9]キーを押します。

| 71 P4aX/F joped           |                                                                                                    |  |
|---------------------------|----------------------------------------------------------------------------------------------------|--|
| 71 276'2-9 jopede<br>911- | C:¥jcpad2300)java Sa<br>e Ang Hello Morld!<br>5994 - Press any key to exit (Input "c" to continue)                                                                                                    |  |
| ₹{ 2017-9                 |                                                                                                    |  |
| 23-88<br>23-88            |                                                                                                    |  |
| internet<br>Explorer      | ⊐77/FØ<br>Zainea Majnea Kaja                                                                                                    |  |
| Outlook<br>Express        | 1 pholic C 1 and pholic C 1 and phol                                                                                                    |  |
| MSN                       |                                                                                                    |  |
| Nindows                   | <u>ح</u>                                                                                                    |  |
| Aedia Player              | 2 かたマジ<br>- 1997年の10月19日19日<br>- 1997年1月1日<br>- 1997年1月1日<br>- 1997年1月1日<br>- 1997年1日<br>- 1997年11<br>- 1997年11<br>- 1997年11<br>- 1997<br>- 1997<br>- 1997<br>- 1997<br>- 1997<br>- 1997<br>- 1997<br>- 1997<br>- 1997<br>- 1997<br>- 199 |  |
| おう()<br>サービス              | ]<br>6 1 (W)、CNjcpad2300Sa.java                                                                                                    |  |

ments¥j... [] 👬 一太郎Lite - [D¥st.. ] 🌇 CPad for Java2 SDK 🛛 # Z4-1 4 (メッセージ欄に実行中のメッセージが表示され、MS-DOS画面に、「HelloWorld!」と表示されました。) ⑥[Enter]キーを押します。

| 2017-1                 | Michastor Januz SCH TT                                                                                                    |
|------------------------|----------------------------------------------------------------------------------------------------|
| <b>3</b><br>[み箱        |                                                                                                    |
| ernet<br>opere         | Caline         Meaning         Tasjens         Statum         Statum         Statu |
| utlook<br>press<br>MSN | ••(file)                                                                                                    |
| idows<br>a Player      |                                                                                                    |
| 28                     |                                                                                                    |

(MS-DOS画面が消え、Cpad画面に戻ります。)

### 【ワンポイント】Javaプログラミングの注意事項

プログラムは正しく実行されましたか? 命令の細かな説明は次章に譲るといたしまして、本章ではJavaプログラミングの手順をしっかりと体得 してください。

Cpadの起動→プログラムの入力→保存→[F9](変換&実行)→エラーならば修正し再実行 プログラムがうまく動かないときは次のことをチェックしてみます。

つづりはあっていますか?

人文字でも命令のつづりがまちがっていると正しく実行されません。

・括弧の数や形は正しいですか?

Javaプログラミングでは{}をよく使います。これは必ず対になっていないといけません。()でも同様です。 ・ファイル名はあっていますか?

ファイル名と、クラス名(プログラムの一番上の行にある、classの次の単語)とは完全に一致していない とエラーになります。

× メッセージ

6: 1

■C:¥jcpad230> javac Sa.java Sa.java:1: クラス S は public であり、ファイル S.java で宣言しなければなりません。 public class S{ L 挿入 Ŕ

C:¥jcpad230¥Sa.java

(上のようにエラーメッセージが表示されます。)

CpadはJavaで有効な命令を色つきで表示してくれます。したがって明らかに命令なのに色つきになら ない場合は誤入力でないかどうか確認すると良いでしょう。